## handshake

## How to Create an Employer Account in Handshake

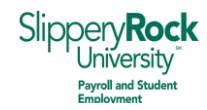

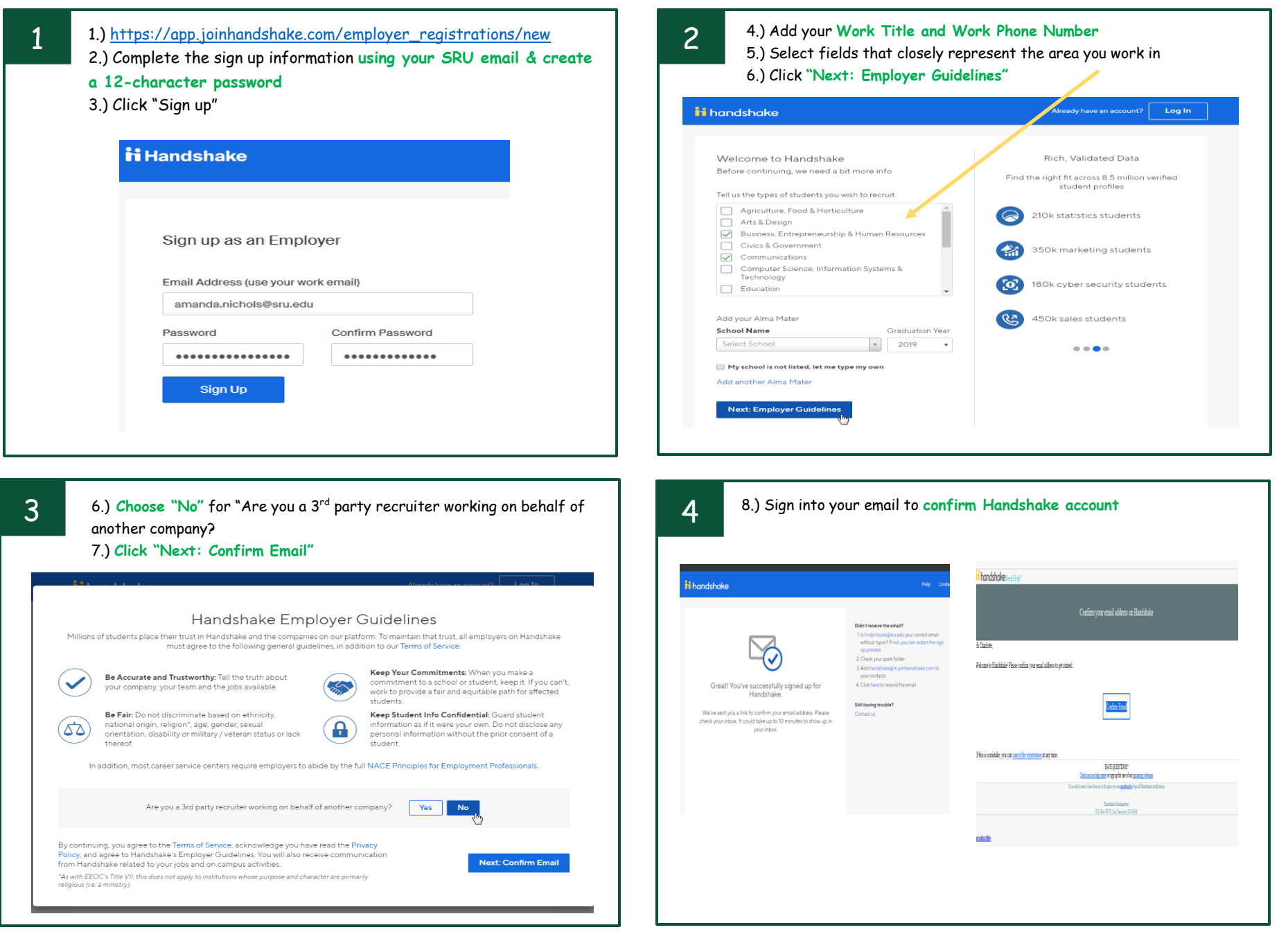

Created on 07/22/2019 AMN

## handshake

## How to Create an Employer Account in Handshake

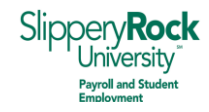

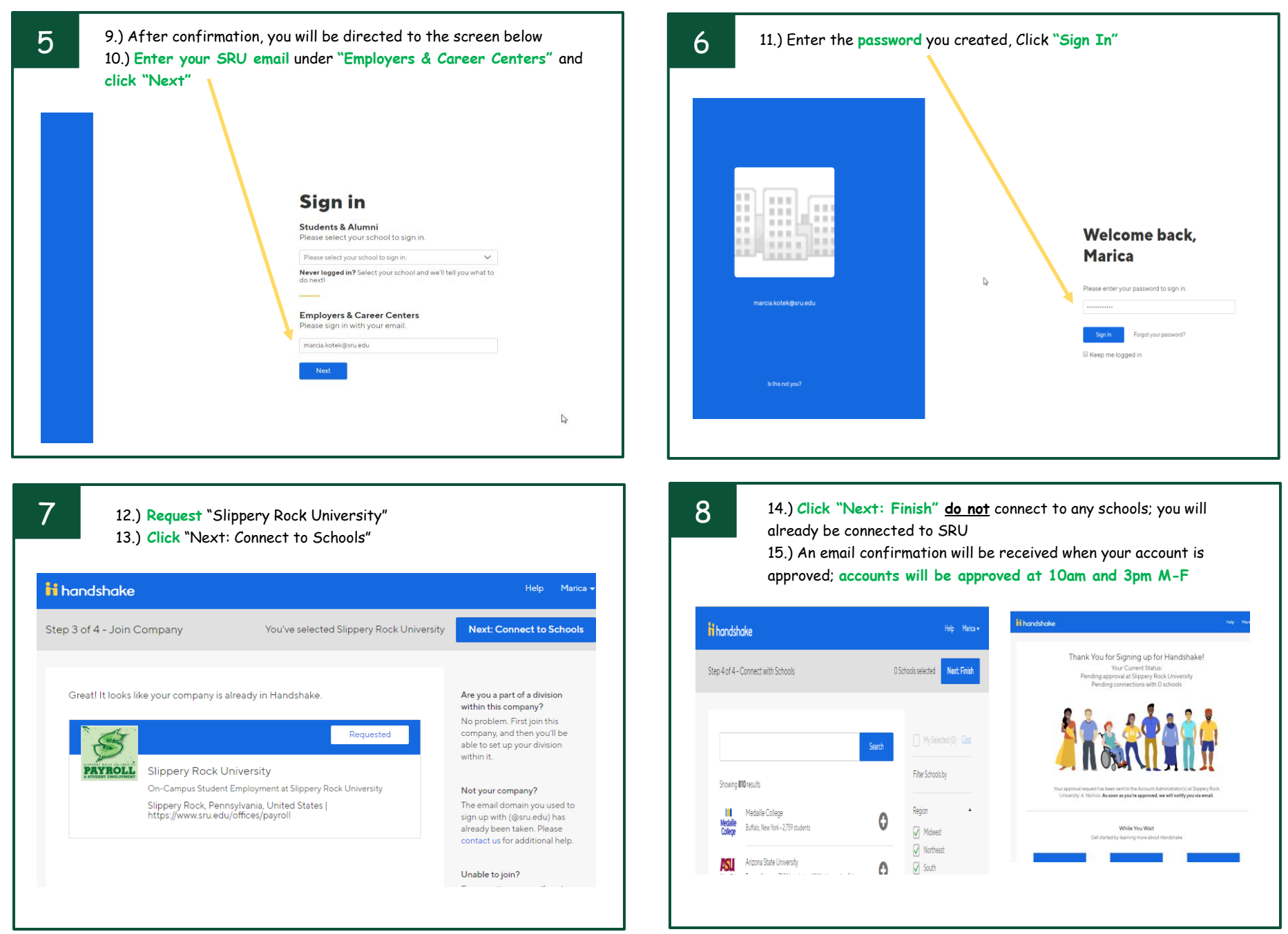

Created on 07/22/2019 AMN